# 智能(移动)财务报账系统(APP)

# 操作手册

西北农林科技大学 计划财务处

# 目 录

| 一、系统功能简介1             | L        |
|-----------------------|----------|
| 1. 功能导航               | L        |
| 2. 我的项目 2             | <u>)</u> |
| 3. 快速报销               | <u>)</u> |
| 4. 个人设置 2             | <u>)</u> |
| 二、智能财务 APP 下载安装及用户登录2 | 2        |
| 1. APP 下载安装 2         | <u>)</u> |
| 2. 用户登录               | 3        |
| 3. 软件常用术语及标识          | 3        |
| 三、业务填报流程              | 3        |
| 四、业务填报概述4             | ł        |
| 1.发票管理                | 1        |
| 2.项目选择5               | 5        |
| 3. 支付方式6              | 5        |
| 五、报销模块填报详解            | 5        |
| 1. 差旅费6               | 5        |
| 2. 借款                 | 3        |
| 3. 办公费等其他报销类型         | 3        |
| 六、单据打印g               | <b>;</b> |

## 一、系统功能简介

智能财务报账系统基于 OCR 识别技术,通过票据拍照、 二维码扫描、电子发票 PDF 格式直接上传等方式识别票据 信息。目前,识别票据包括增值税专票、增值税普票、电 子发票、火车票、飞机票、定额发票和卷票等。对于系统 无法识别的票据,提供手工录入功能。

#### 1. 功能导航

网上报销首页包括: 我的报销、我的票据、我的审核、 我的查询四个功能模块。"我的报销"模块展示系统所有支 持的填报业务。"我的票据"模块进行发票管理和发票审核。 "我的审核"模块可以签名采集和单据审核。"我的查询" 模块可以查看已提交、已完成和报销失败的单据。

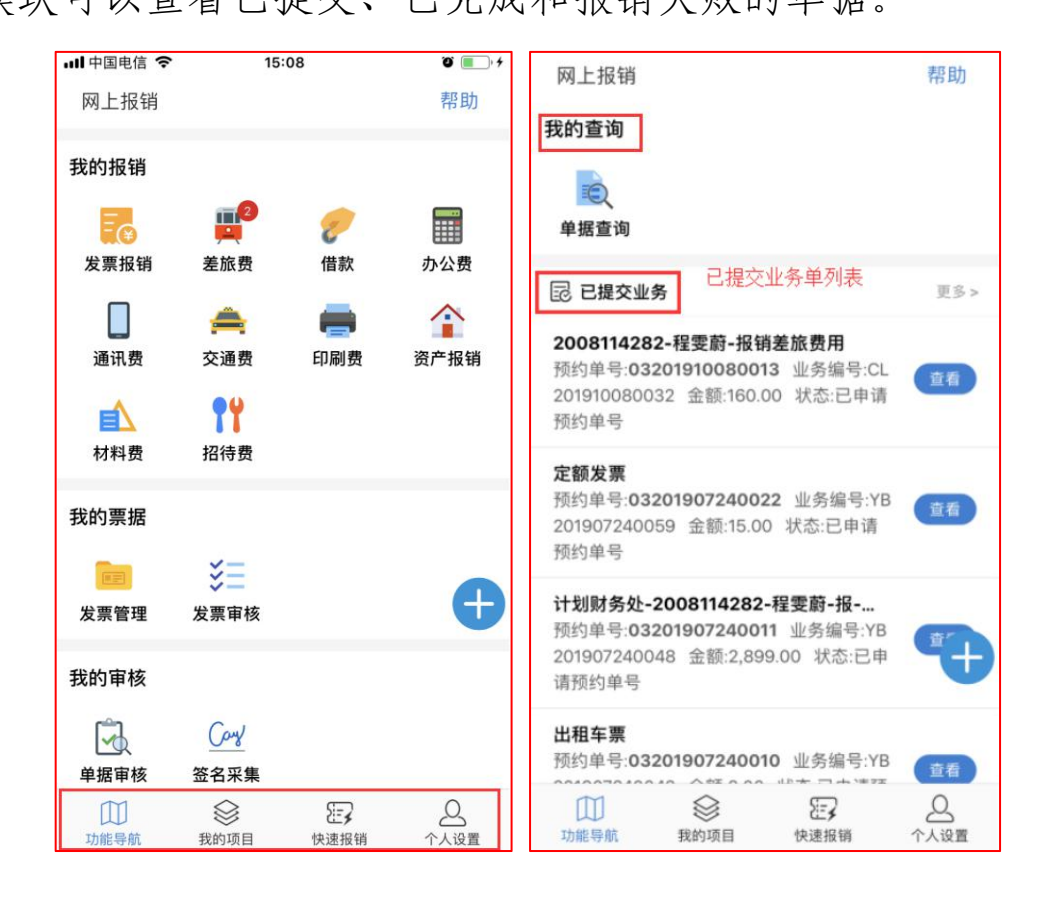

2. 我的项目

可以查询个人项目或者被授权项目的信息及余额。

3. 快速报销

可以填报简单的日常报销业务。

4. 个人设置

主要功能有个人信息(职务、联系方式、电子邮箱)修 改、密码修改、银行卡管理。

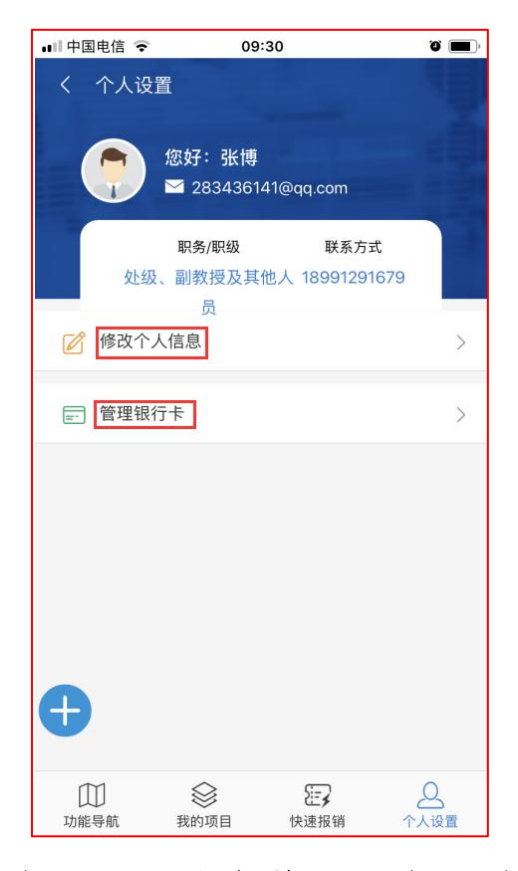

二、智能财务 APP 下载安装及用户登录

# 1. APP 下载安装

用户在手机应用商店(APP Store)搜索"天财智慧财务"APP并下载安装(系统支持苹果 IOS系统和华为、小米、oppo、vivo等部分安卓系统手机下载安装)。

## 2. 用户登录

登录用户名为工号/学号,初始密码为身份证后六位, 登录时选择"西北农林科技大学"。目前开通了网上报销业 务模块,用户项目权限与网上预约报销系统一致。

| 🖬 中国电信 🗢     | 08:36              | a 🔳    | •11 中国电信 4G | 08:51   | Ű (       | ), |
|--------------|--------------------|--------|-------------|---------|-----------|----|
|              |                    |        | 天财智慧财       | 务服务平台   | <b>\$</b> |    |
|              |                    |        | Fan Ak TT / |         | all'a     |    |
| 欢迎使用天财       | 智慧财务用              | 服务平台   | 智能半台        |         |           |    |
|              |                    |        | 畅           | 快办公 🗛 🍾 |           | ,  |
| 用户id         |                    |        |             |         |           |    |
| 2009120008   |                    |        |             |         |           |    |
| 密码           |                    |        | 浩天服务        |         |           |    |
| •••••        |                    |        |             |         |           |    |
| 学校           |                    |        | 网上报销        |         |           |    |
| 西北农林科技大学     |                    |        |             |         |           |    |
| 🕜 已查看 【用户协议】 | 》 <b>《隐私策略》_</b> 并 | 同意.    |             |         |           |    |
|              | 登录                 |        |             |         |           |    |
| +            |                    |        |             |         |           | Ð  |
| 忘记餐          | <b>密码</b>   清理缓存   | 546 mm |             |         | 9         |    |
| Copyright (  | ◎ 2019-2022 神州     | 治大     | 工作台         |         | 我的        |    |

用户登录界面

工作台界面

#### 3. 软件常用术语及标识

智能财务报账系统 APP 中常用术语及标识介绍如下。

红色"\*"选项均为必填项,"O"为单选框,"□" 为选择框,蓝色字符为菜单选项,如"扫描"、"检索"、 "新增"等等。

#### 三、业务填报流程

智能财务报账系统业务填报流程图如下。发票扫描可以

先在发票管理中进行扫描录入,随后业务填报时选择,或者 在业务填报过程中进行发票扫描录入。

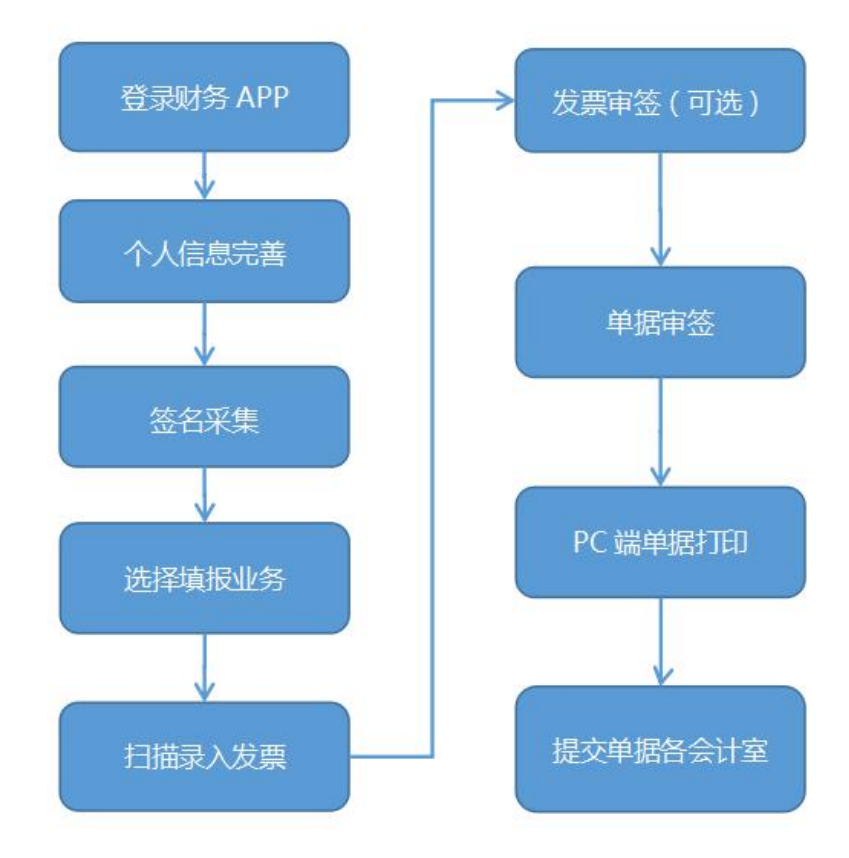

APP 业务填报流程

#### 四、业务填报概述

业务填报首先进行发票基本信息采集,然后根据业务类 型选择相应的模块进行填报。信息采集通过发票验证接口获 取发票商品服务信息和双方单位收付款信息,自动匹配经济 分类科目和对公支付数据。

#### 1. 发票管理

发票管理模块主要功能是票据信息采集和管理,信息采 集可以通过扫码二维码、拍照上传、图片上传、手工录入等 方式。采集时需要获取相机、相册等手机权限。

4

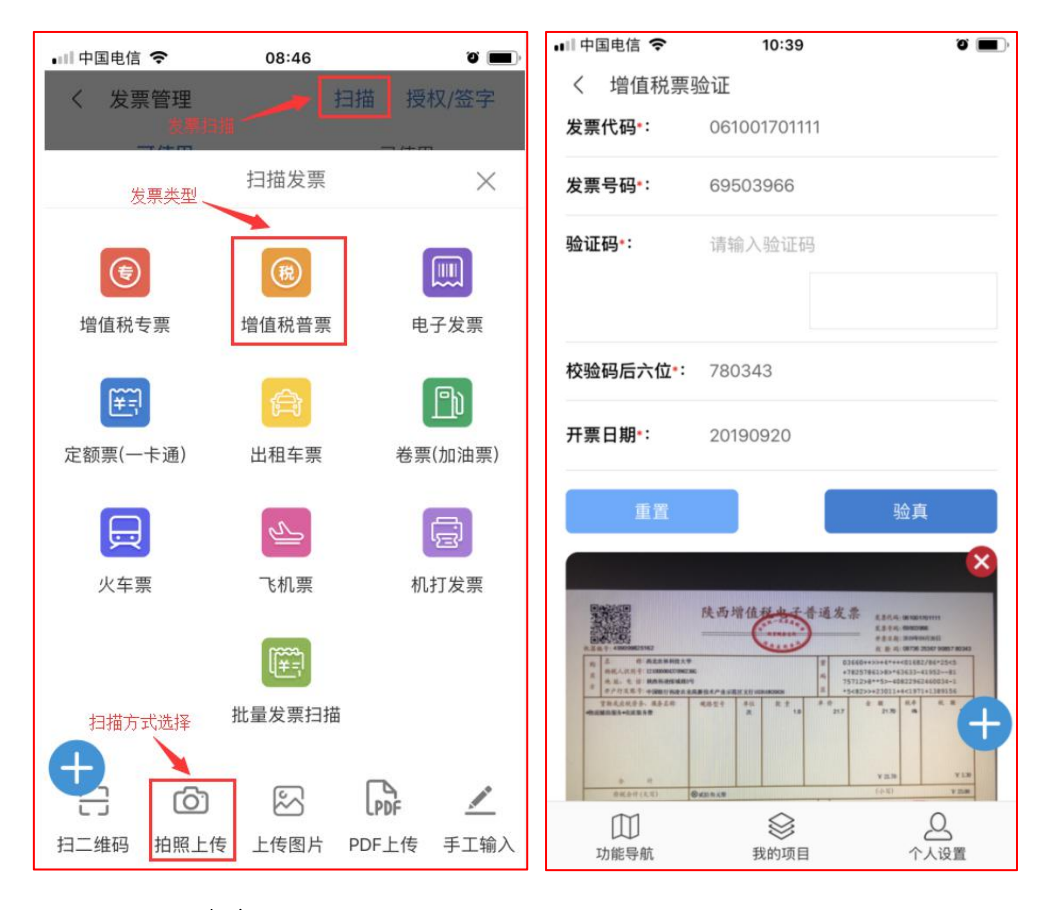

# 2. 项目选择

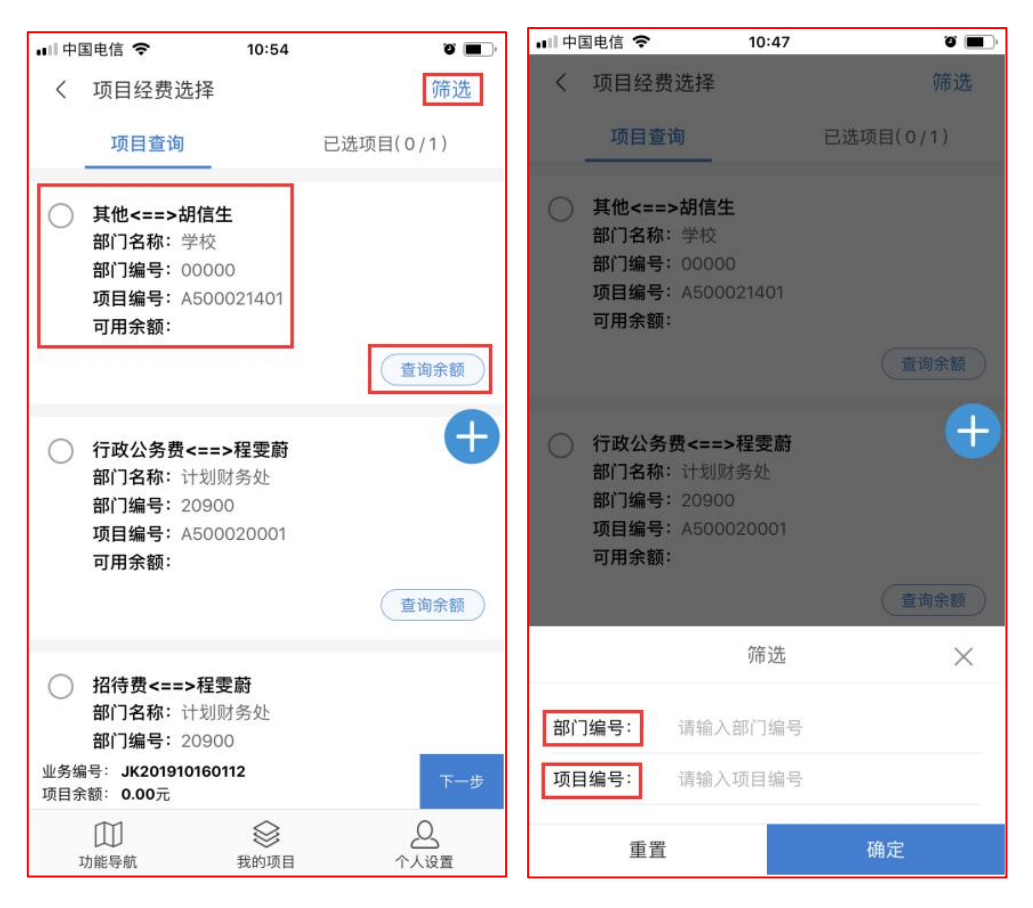

# 3. 支付方式

APP 业务填报分四种支付方式,包括网银对公、网银对私(校内)、网银对私(校外)和冲暂付。

| く 支付方式                               | 保存                     | く 支付方式                |                   | 保存               |
|--------------------------------------|------------------------|-----------------------|-------------------|------------------|
| 网银对公 网银对私 (校)<br>亚务骗亏为:              | 水) 现<br>YB2U19Uอ1อUU6/ | 网银对私 (校内)             | 网银对公              | 网银X              |
| 报销金额:                                | 455.29元                | 业务编号为:                | YB20              | 1905150067       |
| 网银对公(卡片1)                            | く 団                    | 报销金额:                 |                   | 455.29元          |
| 附言:                                  |                        | 网银对私校内(卡片1)           |                   |                  |
| 对方单位: * 滴滴出                          | 行科技有限公司                | 人员选择:                 |                   | 本人 ∨             |
| 所在省: *                               | -                      | 卡类型:*                 |                   | 工资卡 🗸            |
| 所在市: *                               | =                      | 金额: <mark>*</mark>    |                   |                  |
| 对方银行: * 招商银行股份有限                     | 公司天津自由贸                | +                     | 添加卡片              |                  |
| 对方账号: * 12:                          | 2905939910401          | ······                |                   |                  |
| 金额: *                                | 455.29                 |                       |                   |                  |
| 十 添加卡片                               |                        |                       |                   |                  |
| □ 是否审批 已填金额: 455.29元。<br>剩余金额: 0.00元 | 提交                     | □ 是否审批 已填金额:<br>剩余金额: | 455.29元。<br>0.00元 | 提交               |
| 助能导航 我的项目                            | <br>个人设置               | 山                     |                   | <u>0</u><br>个人设置 |

# 五、报销模块填报详解

# 1. 差旅费

点击"差旅费"图标进行差旅业务填报。首先填写出差 基本信息,行程信息、住宿和市内交通等费用信息。行程票 可以通过识别并自动填写到报销界面。

| □中国电信 🗢             | 08:21                             | ° 🔳                 | ■III 中国电信 4G 08                   | 3:27 0                                  |
|---------------------|-----------------------------------|---------------------|-----------------------------------|-----------------------------------------|
| く 国内差旅              | 依报销单                              | 待修改报销单              | く 国内差旅报销单                         | 待修改报销单                                  |
| 内容填                 | 写                                 | 添加附件                | 内容填写                              | 添加附件                                    |
| 业务编号:               | CL201910170145                    |                     | 多发票联报                             | 立即报销                                    |
| 出差人数:               | 1                                 |                     | ■ [1] 一次扫描多张并智                    | 能拆分发票                                   |
| <b>&amp;销金额</b> :   | 0.00                              |                     | 城市间交通费(0张 0.00                    | )元) 🔻                                   |
| 出差事由: *             | 请输入出差事由                           |                     | <b>住宿费</b> (0张 0.00元)             | -                                       |
| <b>發销说明</b> :       | 最多输入50个字                          |                     | 市内交通费(0张 0.00元                    | ;)                                      |
| (                   | 添加其他报销人                           | )                   | 市内交通补贴(金额: 0.0                    | 00)                                     |
| <b>为本人报销</b> (0     | )张0.00元)                          | -                   | <b>伙食补贴</b> (金额: 0.00)            | •                                       |
| D                   |                                   |                     | 其他费用 (0张 0.00元)                   | •                                       |
| ∽启参数:0张<br>金额:0.00元 |                                   | 下一步                 | <del>宗」ā</del> 忌数:0张<br>总金额:0.00元 | 下一步                                     |
| 口<br>功能导航           | 我的项目                              | <br>个人设置            | ↓                                 | ● ○ ○ ○ ○ ○ ○ ○ ○ ○ ○ ○ ○ ○ ○ ○ ○ ○ ○ ○ |
| 填写差                 | έ旅基本信                             | 息(一)                | 填写差旅基                             | 本信息(二)                                  |
| 中国电信 🗢              | 16:52                             | °                   | く 支付方式                            | 保存                                      |
| く 项目经<br>项目3        | 贯选择<br>查询                         | 师选<br>已选项目( 0 / 1 ) | 网银对私 (校内)                         | 网银对公 网络                                 |
| ○ 其他<=              | =>胡信生                             |                     | 业务编号为:                            | CL20190515000                           |
| 部门名和部门编辑            | <b>尔</b> :学校<br>号:00000           |                     | 报销金额:                             | 1.00元                                   |
| 项目编号<br>可用余额        | <b>号:</b> A500021401<br><b>页:</b> |                     | 网银对私校内(卡片1)                       | 创                                       |
|                     |                                   | * 10000             |                                   |                                         |

查询余额

行政公务费<==>程雯蔚 部门名称:计划财务处

部门编号: 20900 项目编号: A500020001

可用余额:

日待费<==>程雯蔚 部门名称:计划财务处 部门编号:20900 □2%编号:JK201910160132

项目余额: 0.00元

□□ 功能导航

支付方式填写

 我的项目

+

已填金额: 0.00元。 剩余金额: 1.00元

添加卡片

工资卡 ∨

提交

卡类型:\*

金额: \*

🗌 是否审批

(1) 功能导航

# 2. 借款

点击"借款"图标进行借款业务填报。首先选择项目。 如果选择错误可以删除,重新进行选择。点击下一步进入借 款内容明细,如实填写借款信息。

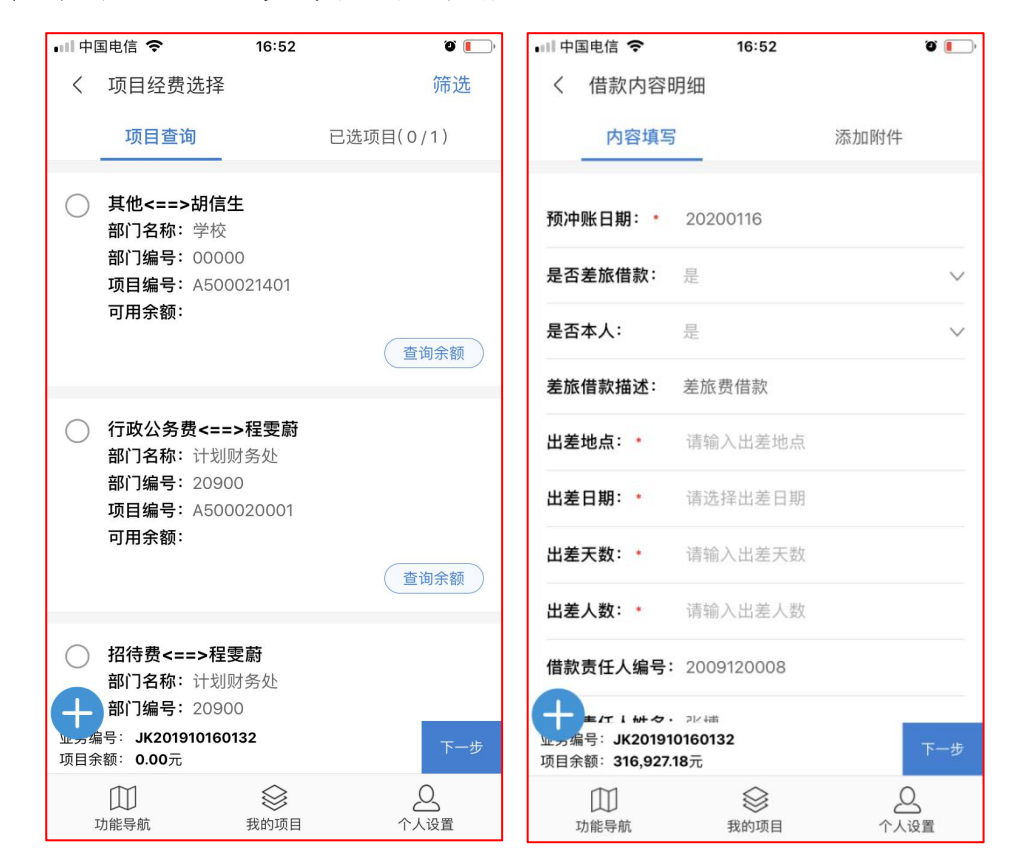

点击下一步,进入到支付方式信息页面。填写完整后, 下一步提交审批,待审批完成后,在电脑端网报系统打印单 据并提交至计财处各会计室。

### 3. 办公费等其他报销类型

办公费、通讯费、交通费、印刷费、材料费、招待费、 发票报销等日常报销业务填报方式一致。以办公费填报为例 进行说明。点击"办公费"图标,据实填写报销信息,添加 附件,扫描录入发票信息或选择发票,根据提示逐步操作。

| く 发票报销                            | 行        | <b>持修改报销单</b> | く 办公                                   | 用品报销                                      | 待修改报销单                                           |
|-----------------------------------|----------|---------------|----------------------------------------|-------------------------------------------|--------------------------------------------------|
| 报销单                               | 汤        | 加附件           | 报                                      | 销单                                        | 添加附件                                             |
| 报销要求:<br>报销内容:<br><sub>发票报销</sub> |          |               | <b>报销要求</b><br>1.发票需<br>的正式购物<br>品,需在本 | 唇经办人、验收人、审<br>清单; 3.单价在200~<br>单位国资员处进行小( | 批人签字;2.开票单位开具<br>1000元非一次性使用的物<br>牛资产登记;4.单笔10万元 |
| 开票内容                              |          |               | 以内非项目<br>人经手购买)                        | 负责人经手购买的由I<br>及单笔10万元以上支出                 | 须目负责人审批,项目负责<br>出由部门领导审批。                        |
| 内容                                | 1        | 金额            | 报销内容:<br>办公各科                          | 种费用                                       |                                                  |
| 暂无                                | (        | 0.00          |                                        |                                           |                                                  |
|                                   |          |               | 子项目:                                   | 办公用品                                      | ~                                                |
| 单据张数*:                            | 0        |               | 购买事由*:                                 | 请填写购买                                     | 事由                                               |
| 金额*:                              | 0.00     |               | 单据张数*:                                 | 0                                         |                                                  |
| 报销说明:                             | 最多输入50个字 |               | 金额*:                                   | 0.00                                      |                                                  |
|                                   |          |               | 报销说明*:                                 | 最多输入50                                    | 个字                                               |
| (                                 | 选择发票     | <b>+</b>      | Ð                                      |                                           |                                                  |
| 业务编号: YB20191<br>报销总金额: 0.00元     | 0150071  | 下一步           | 业 ヵ 编号: YB<br>报销总金额: (                 | 201911261116<br>0.00元                     | 下一步                                              |
| ↓<br>□<br>□<br>□<br>□<br>□<br>□   | 我的项目     | <br>个人设置      | 口<br>功能导航                              | 我的项目                                      |                                                  |

#### 发票填报

办公费

填写相关内容后,点击"选择发票"按钮,进行发票信息识别录入。发票信息识别完成后,按照提示选择项目,填写支付方式,提交审批。

#### 六、单据打印

手机 APP 报销单需要登录电脑端网上预约报销系统,在 "已提交业务"中查看已审批的手机预约报销单(如下图所示),并打印提交至计财处各会计室。

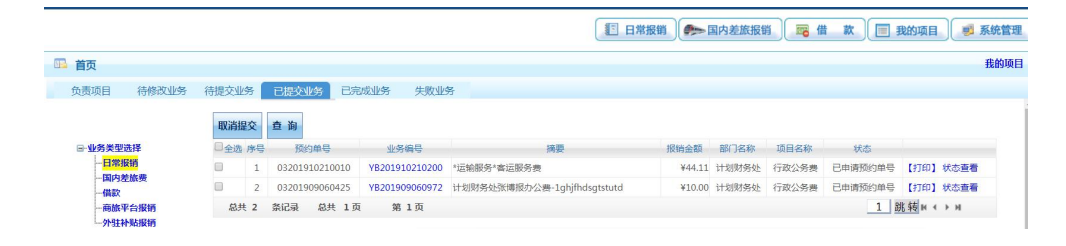

网上报销系统已提交业务界面

2019/11/11

预约单号:03201910240137 经办人联系电话:18991291679

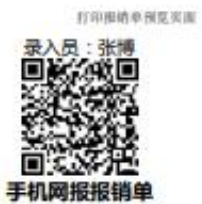

|             |         |                           |                      |                  |                                 | 附件9张        |  |  |
|-------------|---------|---------------------------|----------------------|------------------|---------------------------------|-------------|--|--|
| 単           | 位       |                           | 手机网报                 |                  |                                 |             |  |  |
| 业务编号        | 业务类型    | 经费号                       | 支出内容                 | 票据张数             | 金额                              | 备注          |  |  |
|             |         |                           | 火车                   | 1                | 27.50元                          |             |  |  |
|             |         |                           | 火车                   | 1                | 27.50元                          |             |  |  |
|             |         |                           | 火车                   | 1                | 27.50元                          |             |  |  |
|             |         |                           | 火车                   | 1                | 27.50元                          |             |  |  |
| 13725228124 | 5       | 2010/02/2010/2010/2010    | 火车                   | 1                | 27.50元                          |             |  |  |
| CL201910240 | 国内差旅费   | 20900-A500020001<br>运政公务曲 | 火车                   | 1                | 44.00元                          |             |  |  |
| 500         | 191     | 1JAAAA 75 DI              | 火车                   | 1                | 27.50元                          |             |  |  |
|             |         | 2300                      | 火车                   | 1                | 27.50元                          |             |  |  |
|             |         | 1973-2                    | 火车                   | 1                | 147.00元                         | -           |  |  |
|             |         |                           | 伙食补贴                 | 0                | 320.00元                         |             |  |  |
|             |         |                           | 市内交通补贴               | 0                | 320.00元                         |             |  |  |
| 预约报情总金额     | (大写)    | 責任零贰给叁元伍角                 | 20                   | S - 23           | 100                             | ¥1023.50元   |  |  |
| 本次报销涉及自     | 的所有票据来源 | · 合法,内容真实,未使的             | 租虚假票据。               |                  | 报销经手人(8                         | [字) :       |  |  |
| 业务编号        | 业务类     | 理                         |                      | ers.s            | ni nica bi<br>Nati              |             |  |  |
| CL201910240 | 30国内差旅费 | 支付方式:网制<br>预约总金额为:        | 时私(网报对私(<br>1023.50元 | 较内))<br>姓名<br>加行 | 张博<br>2009120008<br>卡号:45635136 | 00003942991 |  |  |

溫馨提示:此单报销金额以财务核定金额为准,报销标准参照财务处相关制度规定。

审批签字信息

项目负责人

手机预约报销单